## Öğrencilerin EBA da Şifre Oluşturma Adımları

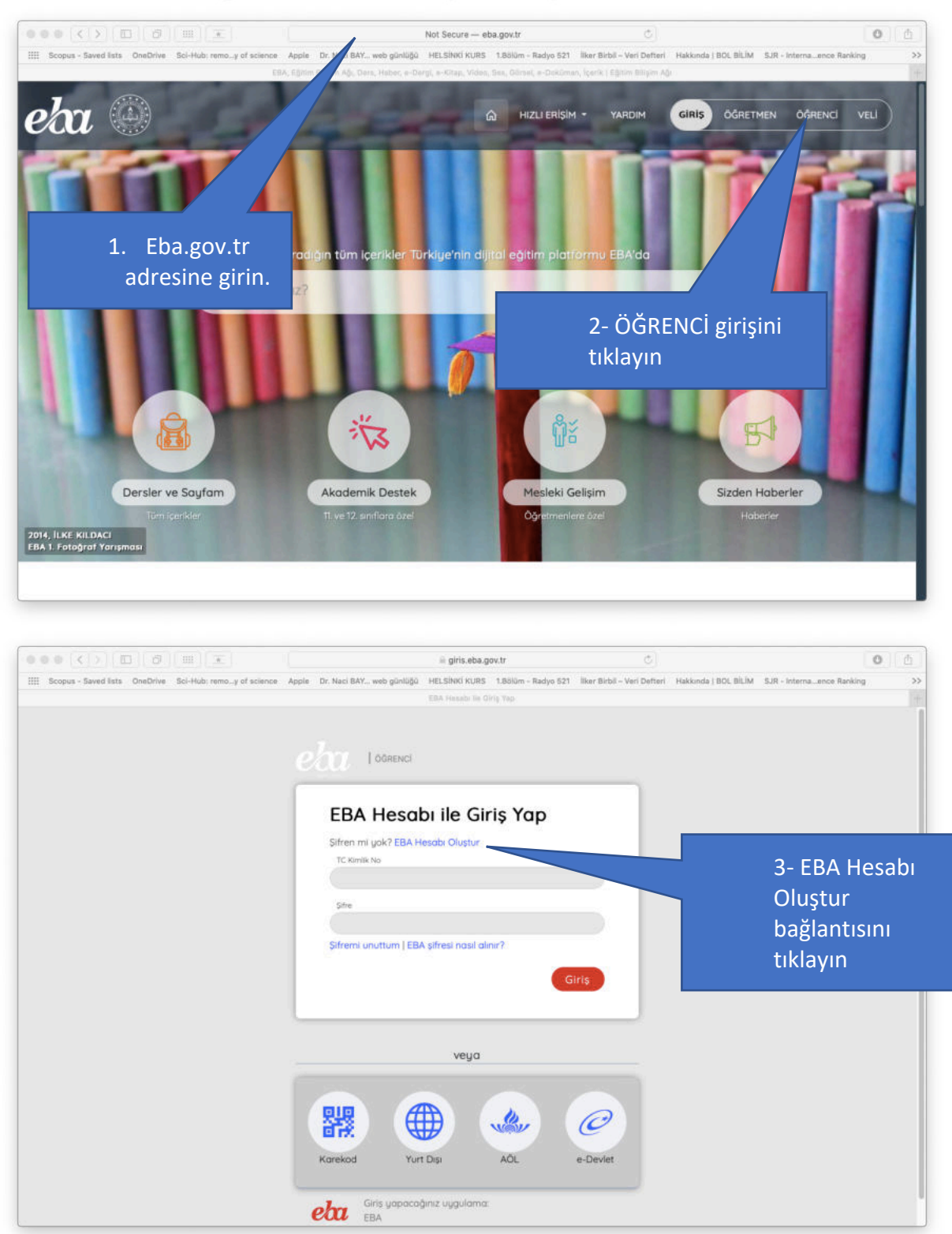

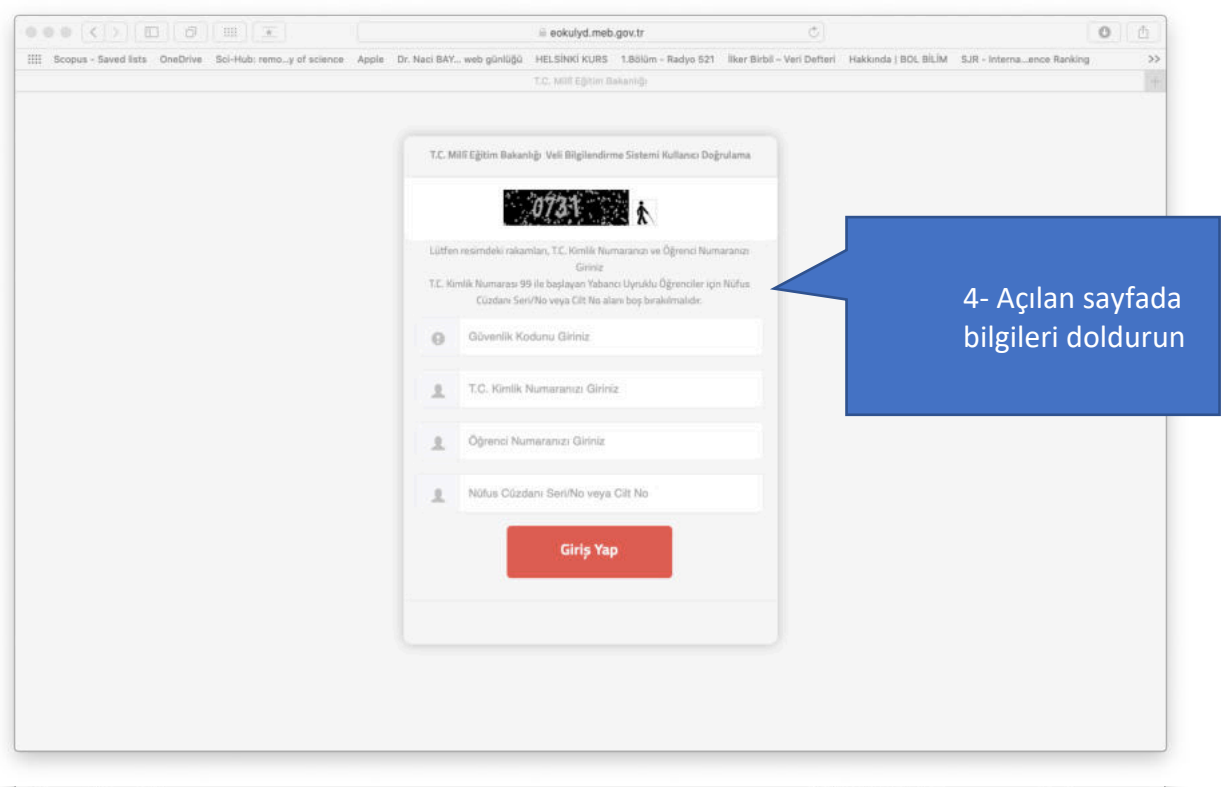

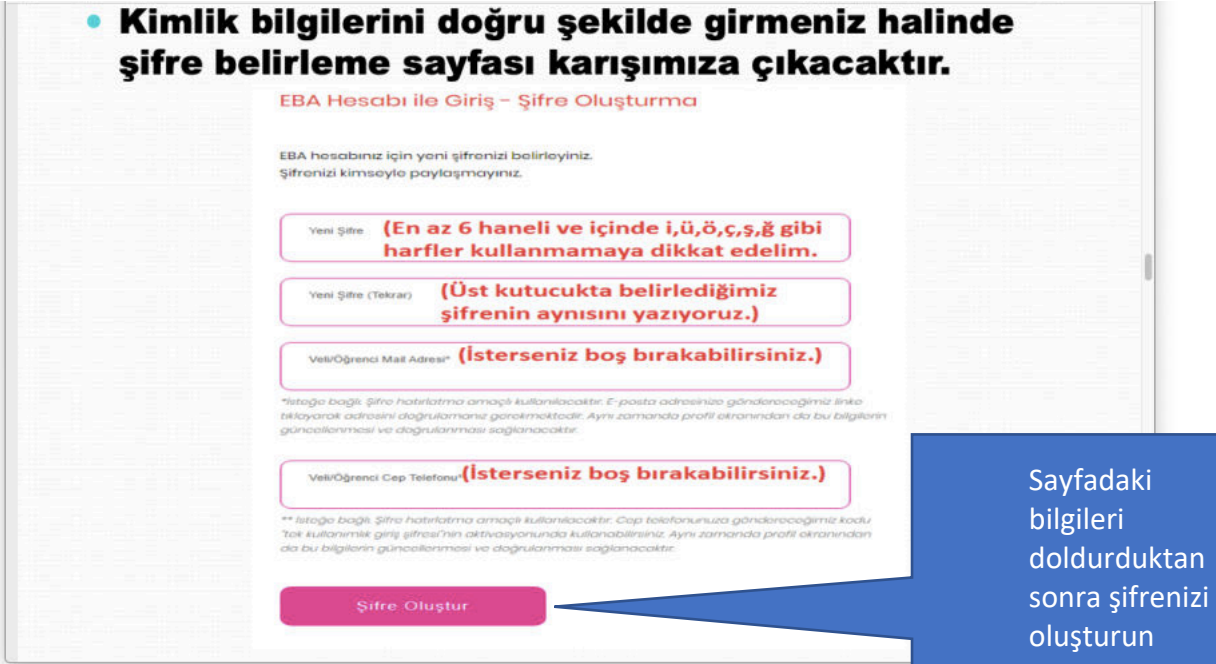

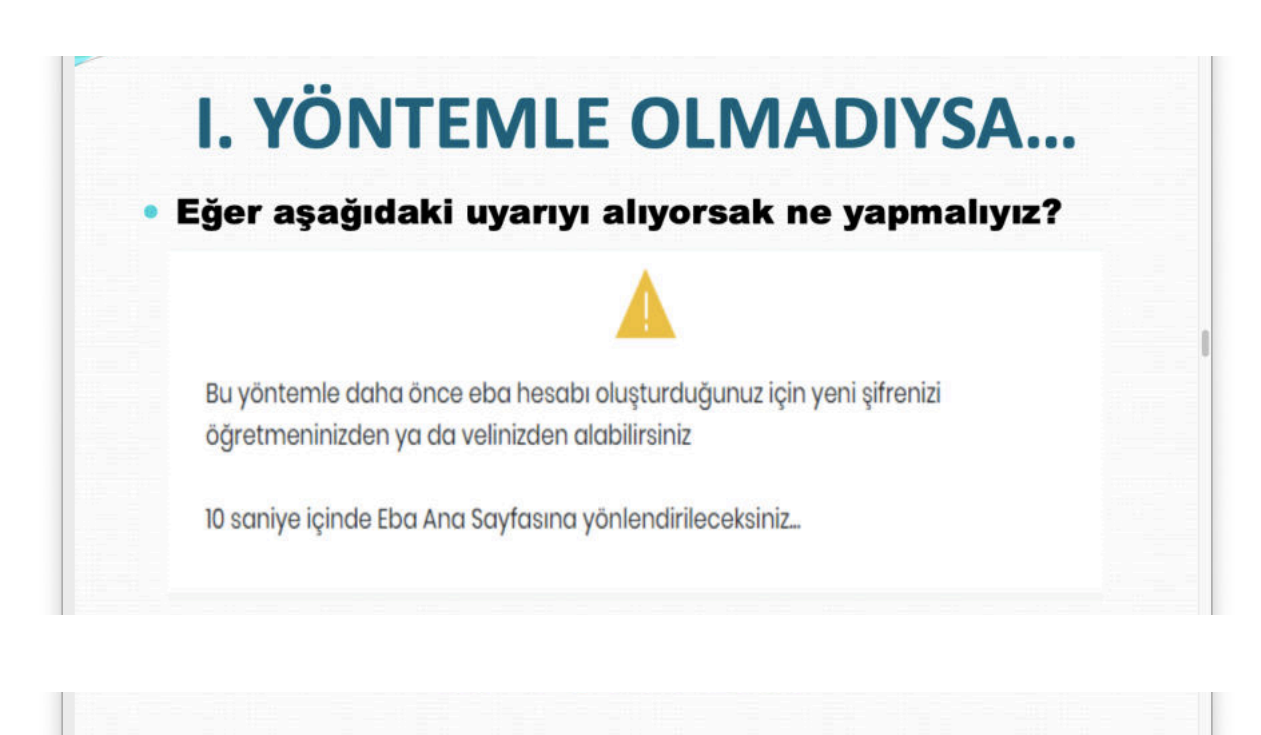

 Eğer aşağıdaki uyarıyı alıyorsak ne yapmalıyız?
E-okul sisteminde velimiz kimse(Anne-Baba vs) onun edevlet bilgileriyle giriş yapmasını sağlıyoruz.

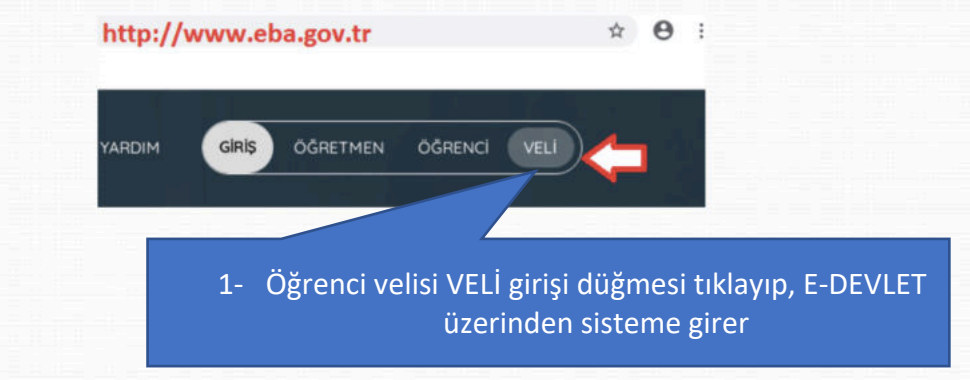

- Velimiz e-devlet bilgileriyle giriş yaptığında aşağıdaki gibi bir sayfa karşılar. "Tek Kullanımlık Giriş Şifresi Oluştur" düğmesine tıklayarak öğrenciye geçici şifre verilecektir. Bu şifreyi hemen not edelim.
- Unutmayın! Size verilen geçici şifre tek kullanımlıktır. Yani siz bu şifreyle giriş yapıp kendinize kalıcı bir şifre almanız gerekir. Geçici şifreyi aldık şimdi ne yapmalıyız?

| Velisi Olduğunuz Öğrenciler |                                       |  |
|-----------------------------|---------------------------------------|--|
| #1 Ali Kağan YAĞMUR         | Tek Kullanımlık Giriş Şifresi Oluştur |  |
|                             | 1<br>L                                |  |